## **FBINAA National Annual Training Conference**

## **Registration: How to Add Family Members & Guests**

- 1. Confirm your registration is paid and you have <u>Attendee Service Center</u> (ASC) login information.
  - a. This information is available in your registration confirmation email. Below are examples of login info and paid balance from a registration confirmation email.
  - b. Basic Training Badges **can** log in to the ASC, but **cannot** add guests or optional activities, meals, or events.

| 2. Visit the Attendee Service Center                                                                                                    |                                                                                                    |
|----------------------------------------------------------------------------------------------------|----------------------------------------------------------------------------------------------------|
| Visit the <u>Attendee Service Center</u> (ASC) to preview the<br>prior to arriving at the conference. You can also view the<br>The ASC can also help you register guests and youth; se<br>of the ASC include: downloading a copy of your registrat | exhibition hall floor plan and exhibiting vendors<br>Attendee Directory to see who else is attending.<br>ee additional information below. Other features<br>ion invoice and downloading training session |
| records (available post conference). Attendee Service Center (ASC)                                                                                                    | Example                                                                                                    |
| Login:<br>Password:                                                                                                    | Only                                                                                                    |

| Sales Date | Description                                                       | Unit Price           | Qty   | Gross Amount           |
|------------|-------------------------------------------------------------------|----------------------|-------|------------------------|
| 01/10/18   | *Conference Badge - FBINAA Member                                 | \$375.00             | 1     | \$375.00               |
| 01/10/18   | *Welcome Event - Included<br>Saturday, July 21, 5:00 PM - 7:30 PM | \$0.00               | 1     | \$0.00                 |
| 01/10/18   | *Lunch Ticket #1<br>Sunday, July 22, 12:00 PM - 1:00 PM           | \$ <mark>E</mark> ⊙X | ar    | nple <sup>\$0.00</sup> |
| 01/10/18   | *Lunch Ticket #2<br>Monday, July 23, 12:00 PM - 1:00 PM           | \$0.00               | O     | nly <sup>\$0.00</sup>  |
| 01/10/18   | *Lunch Ticket #3<br>Tuesday, July 24, 12:00 PM - 1:00 PM          | \$0.00               | 1     | \$0.00                 |
|            |                                                                   | Total                | Sales | \$375.00               |
| 01/10/18   | Payment By VISA                                                   |                      |       | (\$375.00)             |
|            |                                                                   | Balance              | Due   | \$0.00                 |

- 2. Once you are logged in, click the **Registration Edit** menu button to add Family Members
  - a. Then click Edit next to your name; see the orange circle in the image below

| In This Section                           | Registration Edit                                                                                                    |
|-------------------------------------------|----------------------------------------------------------------------------------------------------|
| Attendee Service Center                   | For Conference Badges Only: Example                                                                                                    |
| Welcome To The Attendee<br>Service Center | To add a Family Badge click the <b>Edit</b> link below to make changes to your registration. Click <b>Continue</b> at the bottom of the first page.                                                         |
| Registration Edit                         | bottom of each page, not in the rammy badge checkboxes to indicate now many guests to the binning. Cick continue on the bottom of each page until you submit payment with the Complete Registration button. |
| Individual Payment<br>Group Payment       | For Conference and Basic Training Badges:                                                                                                    |
| Group Managment                           | Please note, if you make any changes to the form they will not be saved unless you click all the way through the form and                                                                                   |
| Attendee Directory                        | click Complete Registration on the final page.                                                                                                    |
| Documents                                 | # Create Date Attendee Name Edit Confirmation                                                                                                    |
| Logout                                    | 1 TestFirst12 TestLast12                                                                                                    |
|                                           |                                                                                                    |
|                                           | Questions? Contact registration services at conference@fbinaa.org or (800) 941-8840.                                                                                                    |
|                                           |                                                                                                    |

- 3. Click **Continue** at the bottom of the first page; see the orange circle in the image below
  - a. The first page contains your (the primary attendee's) information. Most of this information cannot be changed except for the survey questions.

| How did you hear about this event? IRTERUIRTED         INTERCUIRTED           Image: Conference website         Image: Conference website | Evampla                                                                                                    |
|----------------------------------------------------------------------------------------------------|----------------------------------------------------------------------------------------------------|
| <ul> <li>Email</li> <li>Colleague</li> </ul>                                                                                              | LAmple                                                                                                    |
| My agency/department     Other                                                                                                    | Only                                                                                                    |
| Questions, comments, accessibility or special<br>(800) 941-8840.<br>Need Information? Visit the conference website h                      | service requests? Contact the Conference Helpline at conference@fbinaa.org or<br>here http://fbinaa2018.com |
| Continue                                                                                                    |                                                                                                    |

- 4. On the second page of the form, click **Family Badge(s)** to indicate you are bringing guests.
  - a. Then click **Family Badge 1**, etc. to indicate how many guests you are bringing; see the orange circle below.
  - b. If you need to add any Optional Events or Activities for your (the primary attendee's) registration only, click the checkboxes on the following page.

| Registration Edit                                                                                                    |                        |  |
|----------------------------------------------------------------------------------------------------|------------------------|--|
| Registration Fees <b>EX</b>                                                                                                    | ample                  |  |
| Please Select From the Appropriate Registration Fee(s) from Be                                                                                                    | elow:                  |  |
| Family Registrations can be added through the Attendee Service Center (ASC). You will have<br>complete and pay for your registration.                                                                    | Only after you         |  |
| Optional Activities are added through the ASC. If you are currently in the ASC, please select items for yourself on this page only. You can select items for your guest on the next page, if applicable. |                        |  |
|                                                                                                    |                        |  |
| CONFERENCE & TRAINING BADGES                                                                                                    | BEFORE MARCH 31        |  |
| Conference Badge - FBINAA Member                                                                                                    | \$375.00               |  |
| *Conference Badge - FBI Agent/Training Technician                                                                                                    | \$375.00               |  |
| FAMILY REGISTRATION FEES                                                                                                    | PRICE                  |  |
| Family Badge(s)                                                                                                    |                        |  |
| Family Badge 1                                                                                                    | Package to be Selected |  |
| Family Badge 2                                                                                                    | Package to be Selected |  |

- 5. The next page will be titled **Primary Attendee Add-ons.** 
  - a. Here you can select activities you (the primary attendee) want to attend. You may already see some activities selected. This is only for you (the primary attendee).
     Tickets are not transferable.
  - b. If you would like to remove any activity, you may do so at this time. If it is greyed out and unable to deselect. Email us at <u>conference@fbinaa.org</u>.

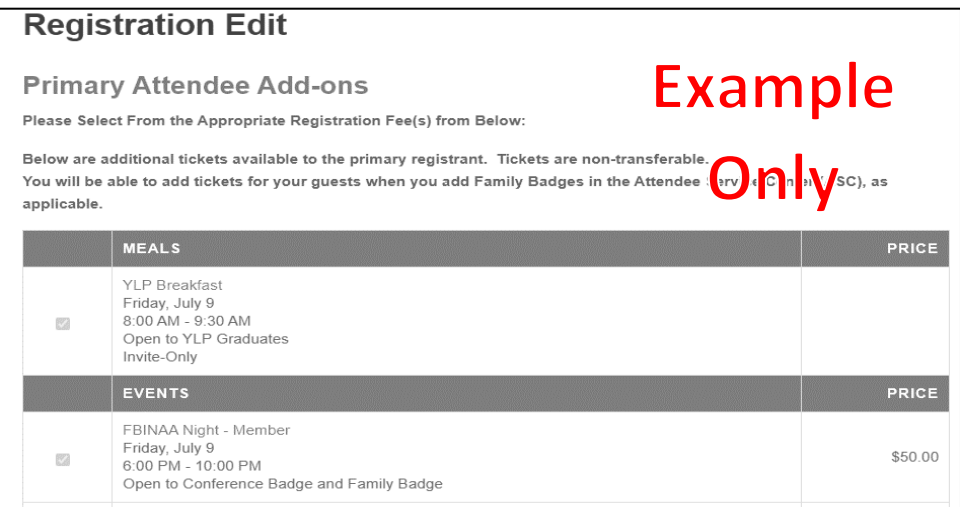

- 6. The next page will be titled Family Badge Registration + Add-ons.
  - a. Input the information for the number of guests you indicated you are registering
  - b. There is only one Family Badge type. The Family Badge type will already be selected for you. Review and add Optional Events and Activities for each guest using the checkboxes below their name and information.

| Registration                                    | Edit                                                                                                    |                 |
|-------------------------------------------------|----------------------------------------------------------------------------------------------------|-----------------|
| Family Badge Registrat                          | ion                                                                                                    | Example         |
| If no email address is available fo             | Please Enter Guest's Information Below<br>r your guest/youth, please enter your own email address to continue. | Only            |
| Guest Number 1                                  |                                                                                                    |                 |
| First Name                                      |                                                                                                    |                 |
| Last Name                                       |                                                                                                    |                 |
| City                                            |                                                                                                    |                 |
| State                                           | v                                                                                                    |                 |
| Name to Appear on<br>Badge (First Name<br>Only) |                                                                                                    |                 |
| Email Address                                   |                                                                                                    |                 |
| Cell Phone                                      |                                                                                                    |                 |
| FAMILY BADGES                                   |                                                                                                    | BEFORE MARCH 31 |
| Family Badge* Mem                               | ber                                                                                                    | \$125.00        |

- 7. Click the **Continue** button on the bottom of this page, and each subsequent page until you get to the **Payment** page.
  - a. Input your payment information and click **Complete Registration** to finalize and save your information.

- If you encounter problems on the payment page, change the Payment Method dropdown menu to Send Invoice, check the required boxes below, then click Complete Registration. This will save your changes/additions in the system; the see orange circle below.
  - a. You can then call the Conference Helpline at 800-941-8840 to assist with payment or any other questions.

| Registration                                                                                    | n Edit                                                                                                    |
|-------------------------------------------------------------------------------------------------|----------------------------------------------------------------------------------------------------|
| Payment Collection                                                                              | Example                                                                                                    |
| If you choose to <b>Send Invo</b><br>you would forward your inv<br>alternate contact your regis | bice or pay by <b>Purchase Order</b> you have the option to add an email address for an alternate contact to whom voice and registration information in order to make your registration payment. This will email both you and the stration confirmation and invoice displaying a balance due. |
| Amount Due:                                                                                     | \$225.00                                                                                                    |
|                                                                                                 | Accepted Credit Cards                                                                                                    |
| Payment Method*                                                                                 | Send Invoice                                                                                                    |
| FBI National Academy Asso<br>ATTN: Denise MacLane<br>FBI Academy<br>Quantico, VA 22135          | pciates, Inc.                                                                                                    |